## 操作ガイド

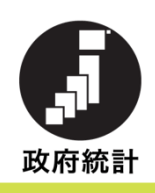

# オンライン回答、してみませんか?

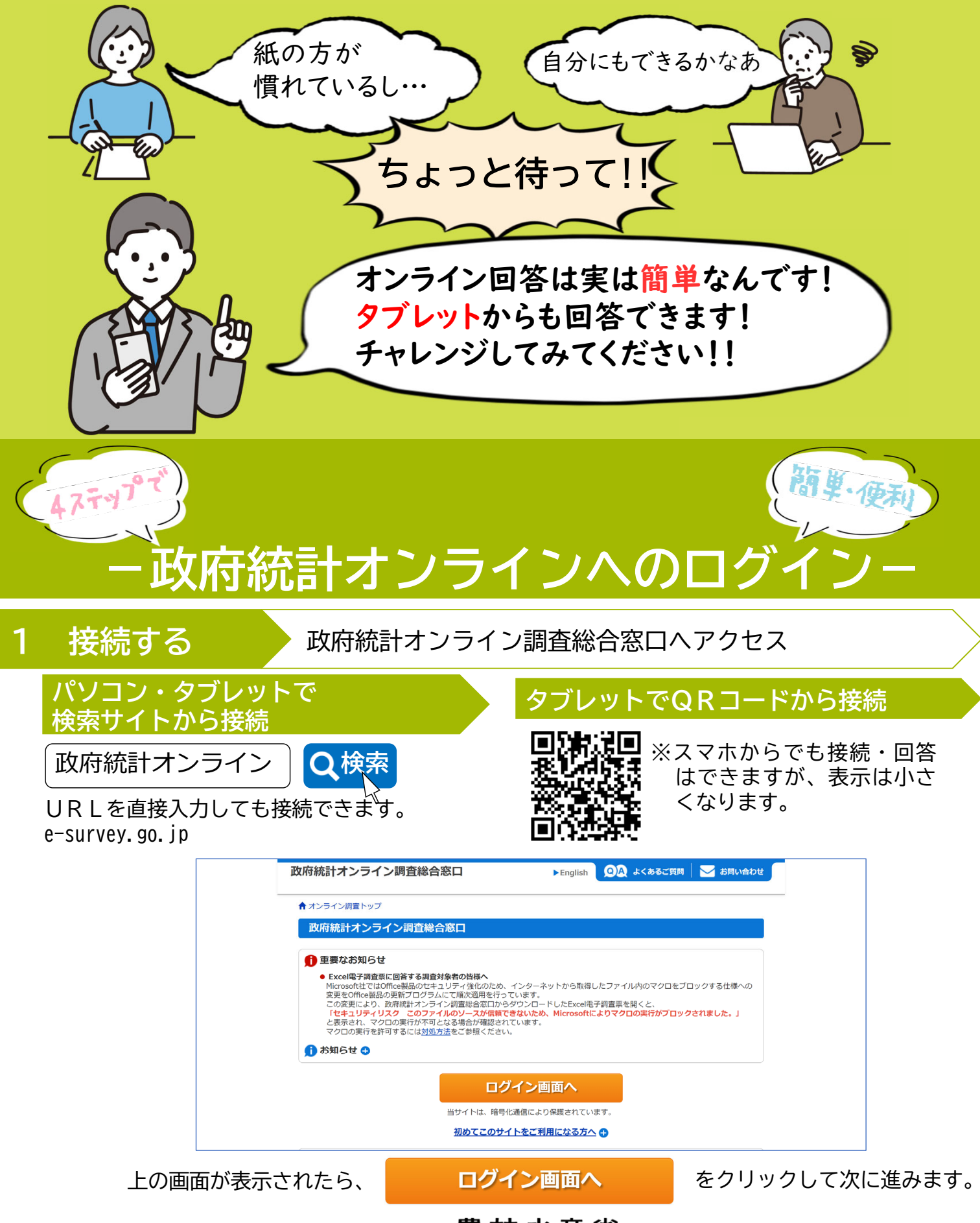

農林水産省

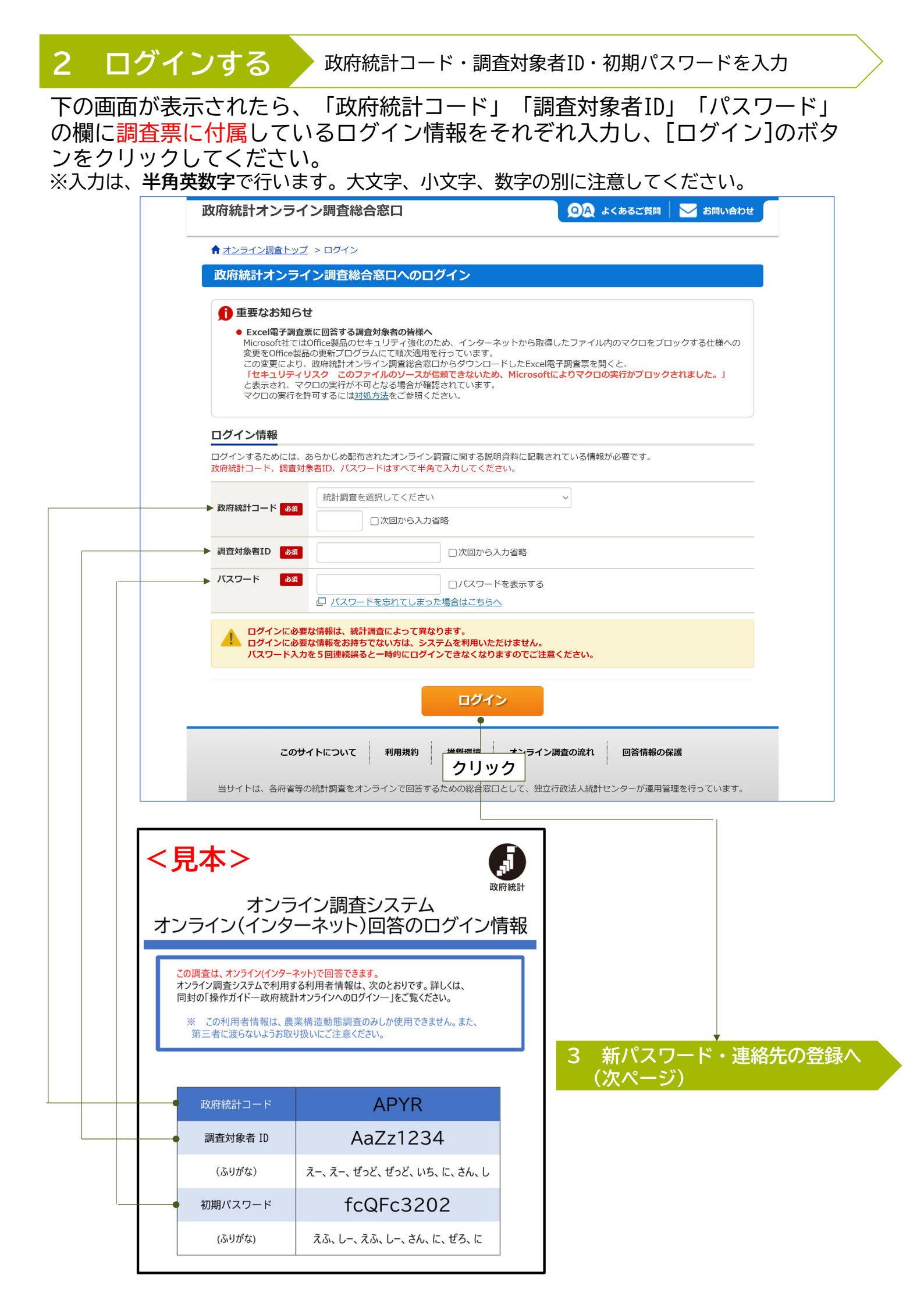

### 3 新パスワード・連絡先の登録 新パスワード・調査票の回答者情報を登録

- ①下の画面が表示されたら、新しいパスワードを自身で決めて入力し、[変更] のボタンをクリックしてください。
  - ※新しいパスワードはあとで回答する場合や修正する場合に備えて、必ず控 えておいてください。

|                                                                                          |                                                            | QA よくあるご質問                     | 🛛 🏏 お問い合わせ | ? ~115 | ・ ログアウト |  |
|------------------------------------------------------------------------------------------|------------------------------------------------------------|--------------------------------|------------|--------|---------|--|
| ▲ オンライン調査トッフ                                                                             | ' > パスワードの変更                                               |                                |            |        |         |  |
| パスワードの変更                                                                                 | Ē                                                          |                                |            |        |         |  |
| パスワード情報                                                                                  |                                                            |                                |            |        |         |  |
| 配布されたパスワードは、<br>変更したパスワードは、3                                                             | 、仮のパスワードですので、<br>次回ログインの際に必要とオ                             | 変更をお願いいたします。<br>⋧りますので、ご自身で適切に | 管理してください。  |        |         |  |
| 新パスワード                                                                                   | <u>R</u>                                                   | -פגזע                          | ドを表示する     |        |         |  |
| 新パスワード(確認用)                                                                              | آ£%                                                        |                                |            |        |         |  |
| パスワード設定上の                                                                                | 〕注意事項 ●                                                    |                                |            |        |         |  |
| ▋ パスワードポリミ                                                                               | <i>,</i>                                                   |                                |            | クリ     | ック      |  |
| <ul> <li>半角英数記号 8 文</li> </ul>                                                           | 字以上32文字以内                                                  |                                |            |        |         |  |
|                                                                                          | それ1文字以上含む文字列                                               |                                |            |        |         |  |
| <ul> <li>英字、数字をそれ</li> </ul>                                                             |                                                            |                                |            | l      |         |  |
| <ul> <li>・ 英字、数字をそれ</li> <li>・ 使用可能な記号は</li> <li>・ 推測 さわやすい単</li> </ul>                  | ,  =+`?<><br>語等け     こちら                                   |                                |            |        |         |  |
| <ul> <li>英字、数字をそれ</li> <li>使用可能な記号は</li> <li>推測されやすい単</li> <li>入力誤り防止のた</li> </ul>       | /山//=+ //<><br>語等は [-] <u>こちら</u><br>: <b>め、同じ新パスワード</b> る | と「新パスワード (確認用)                 | )」欄にも入力してく | ださい。   |         |  |
| <ul> <li>・ 英字、数字をそれ</li> <li>・ 使用可能な記号は</li> <li>・ 推測されやすい単</li> <li>入力誤り防止のた</li> </ul> | /山,)=+ //<><br>語等は [J] <u>こちら</u><br>: <b>め、同じ新パスワード</b> を | を「新バスワード(確認用)                  | )」欄にも入力してく | ださい。   |         |  |

②下の画面が表示されたら、調査票の回答受付状況メールなどの送信先となるメールアドレスを入力します。 入力を終えたら、入力内容を確認し、[変更]のボタンをクリックして、 画面に沿って進んでください。

| カ後、「変更」ボタンをクリックしてください。<br>たメールアドレス等は、調査票の受付状況メールの送信など皆様への連絡に使用します。<br>制限設定を行っている場合、「e-survey.go.jp」からのメールを受信可能な状態に設定していただくようお願いします。 |       |                                                         |                                                                         |                                    |
|----------------------------------------------------------------------------------------------------|-------|---------------------------------------------------------|-------------------------------------------------------------------------|------------------------------------|
|                                                                                                    | いします。 | ください。<br>付状況メールの送信など皆様への連絡(<br>urvey.go.jp」からのメールを受信可能な | e情報を入力後、「変更」ボタンをクリックして<br>警録されたメールアドレス等は、調査票の<br>・ルの受信制限設定を行っている場合、「e-s | 連絡先情報を入力<br>ここで登録された。<br>※メールの受信制「 |
| (半角60文字以内)                                                                                                    | 2以内)  |                                                         | ルアドレス                                                                   | メールアドレス                            |
| (確認用) @ (半角60文字以内)                                                                                                    | 字以内)  | @                                                       | ルアドレス(確認用)                                                              | メールアドレス                            |
| 変更キャンセル                                                                                                    | ンセル   |                                                         |                                                                         |                                    |

(次へ

#### 4 調査票の回答

#### 調査票を選択し、回答を入力

①下の画面が表示されたら、調査票の名前(下の画面の例では、「農業構造動態調査 票(団体経営体)」)をクリックすると調査票画面が表示されますので、内容に 沿って回答の入力を進めてください。

1画面の回答を終えたら <u>\*@<-><進</u>をクリックしてください。 ※回答の入力にあたり、ご不明な点は「記入の仕方」をご覧ください。

これをクリックすると「3 連絡先の登録」で登録したメールアドレス宛に回答を 受信した旨のメールが届きますので、これでオンライン回答は完了です。

|                                                                                                    |                                                                                                    | 0 A 1000C                                                                                                    | 質問                                                                                                    | ── お問い合                                                                                                    | わせ   子 🗸                                                                                                    | 17 F                        | ログアウト |
|----------------------------------------------------------------------------------------------------|----------------------------------------------------------------------------------------------------|----------------------------------------------------------------------------------------------------|----------------------------------------------------------------------------------------------------|----------------------------------------------------------------------------------------------------|----------------------------------------------------------------------------------------------------|-----------------------------|-------|
| ↑オンライン調査トップ > 調査票                                                                                                    | の一覧                                                                                                    |                                                                                                    |                                                                                                    |                                                                                                    |                                                                                                    |                             |       |
| 調査票の一覧                                                                                                    |                                                                                                    |                                                                                                    |                                                                                                    |                                                                                                    |                                                                                                    |                             |       |
| バスワード・連絡先情報の変更                                                                                                    | 周査回答ファイルの一括                                                                                                    | 話送信 調査対象                                                                                                    | 者IDの                                                                                                    | 統合                                                                                                    |                                                                                                    |                             |       |
| 注意事項 🖸                                                                                                    |                                                                                                    |                                                                                                    |                                                                                                    |                                                                                                    |                                                                                                    |                             |       |
| 農業構造動態調査                                                                                                    |                                                                                                    |                                                                                                    |                                                                                                    |                                                                                                    |                                                                                                    |                             |       |
| 回答する電子調査票をクリックして・                                                                                                    | ください。                                                                                                    |                                                                                                    |                                                                                                    |                                                                                                    |                                                                                                    |                             |       |
| 実施時期                                                                                                    | <u>電子調査票</u> ?                                                                                                    |                                                                                                    | 271                                                                                                    | ル形式 提出期                                                                                                    | 11限 記入例                                                                                                    | 松況 ?                        | 回答日時  |
|                                                                                                    | <u> 清這動態調査宗</u>                                                                                                    | <u> </u>                                                                                                    | HIML                                                                                                    | 2024-2                                                                                                    | -29 👤 🕸                                                                                                    |                             |       |
|                                                                                                    | 1                                                                                                    | I                                                                                                    |                                                                                                    |                                                                                                    | 1                                                                                                    |                             |       |
| このサイトについ                                                                                                    | て利用規約                                                                                                    | 推奨環境                                                                                                    | オンラ                                                                                                    | イン調査の流れ                                                                                                    | 回答情報0                                                                                                    | O保護                         |       |
| 当サイトは、各府省等の統計調査を                                                                                                    | をオンラインで回答する                                                                                                    | るための総合窓口と                                                                                                    | として、                                                                                                    | 独立行政法人統                                                                                                    | 計センターが運用                                                                                                    | 管理を行って                      | こいます。 |
|                                                                                                    |                                                                                                    |                                                                                                    |                                                                                                    |                                                                                                    |                                                                                                    |                             |       |
|                                                                                                    |                                                                                                    |                                                                                                    |                                                                                                    |                                                                                                    |                                                                                                    |                             |       |
|                                                                                                    | クリッ                                                                                                    | ソク                                                                                                    |                                                                                                    |                                                                                                    |                                                                                                    |                             |       |
|                                                                                                    |                                                                                                    |                                                                                                    |                                                                                                    |                                                                                                    |                                                                                                    |                             |       |
|                                                                                                    |                                                                                                    |                                                                                                    |                                                                                                    |                                                                                                    |                                                                                                    |                             |       |
| <i>¥</i> 6                                                                                                    |                                                                                                    | 【秋本图標品                                                                                                    | 51                                                                                                    |                                                                                                    |                                                                                                    | •                           |       |
| 農林水產值                                                                                                    | 1000 PC                                                                                                    | 2005 (CS)                                                                                                    | 640.915m                                                                                                    | n-9                                                                                                    | NURTIN                                                                                                    |                             |       |
|                                                                                                    | 農業構造                                                                                                    | 造動態調査票(<br>今和6年2月1日                                                                                                    | 団体約<br>3現在                                                                                                    | 営体)                                                                                                    | 利用1回<br>取得時<br>に75余                                                                                                    | 目です。調査<br>ARATOAR<br>MELact |       |
| ヘルプ お用い合わせ                                                                                                    |                                                                                                    |                                                                                                    | 調査                                                                                                    | 第の一覧へ 回答の一                                                                                                    | 特保存 クリア                                                                                                    | ログアウト                       | -     |
|                                                                                                    | 1週本面の1 カの分                                                                                                    |                                                                                                    | ÷                                                                                                    |                                                                                                    |                                                                                                    |                             | -     |
| この調査票は、義言                                                                                                    | 創業県の入力の日<br>  の作成目的以外に                                                                                                    | エカ」 でこ見てた。<br>は使用しません。                                                                                                    | きい。<br>ので、あ                                                                                                    | りのままをこ入す                                                                                                    |                                                                                                    |                             |       |
| •                                                                                                    |                                                                                                    |                                                                                                    |                                                                                                    |                                                                                                    | リマルさい。                                                                                                    |                             |       |
| 【1】 程 営 体 の 概<br>1、株 堂は 含れなどの使<br>教 営 する もの 1 っに 差                                                                                                    | 要<br>: 人化をしていますか。<br>⊴チェックを入れてくださ                                                                                                    | د <sup>2</sup> ه                                                                                                    | 2 11 11 12 12<br>12 12 12 12<br>12 12 12 12                                                                                                    | を有用するなど。 (<br>のすべてにチェック                                                                                                    | Jく/こさい。<br>原発発堂の収損につう<br>)を入れてください。                                                                                                    | J.T.                        |       |
| 【1】 建営体の要<br>1、数型は会れなどの彼<br>数型するもの「つに変し」                                                                                                    | 要<br>入作をしていますか。<br>マチェックを入れてくださ<br>前午 本年                                                                                                    | خ گر<br>تو<br>100-1                                                                                                    | 会報前度<br>当するも<br>に成発者:<br>100に203                                                                                                    | を相用するなど。)<br>のすべてにチェッ<br>2.3.5か。<br>3.8.発音がいる                                                                                                    | 0.5.7.2.200。<br>0.5.2.5.1.2.5.2.5.2.5.2.5.2.5.2.5.2.5.2.5                                                                                                    | ) <i>t</i> .                |       |
| [1] 建营体 0 概<br>1 数型 (2 8 4 5 2 0 概<br>1 数型 (2 8 4 5 2 0 0 K<br>1 数型 (2 8 4 5 2 0 0 K<br>1 页 (2 8 4 5 2 0 0 K)<br>(2 8 4 6 4 6 4 6 4 6 4 6 4 6 4 6 4 6 4 6 4                                                                                                    | 要<br>入化をしてはますか。<br>メチェックを入れてくださ<br>新年 本年<br>3<br>人                                                                                                    | 2 2 2 2 2 2 2 2 2 2 2 2 2 2 2 2 2 2 2                                                                                                    | 合種劇度<br>当するも<br>に務集者:<br>第四に諸王<br>と新規数者                                                                                                    | を相用するなど、(<br>のすべてにチェック<br>あるか、<br>熟業者がいる<br>に着である                                                                                                    | Jください。<br>教養業業の収損につ<br>うを入れてください。<br>新年 本年<br>111                                                                                                    | λτ.                         |       |
| 【1】 建営体の概<br>第9960年10日       (本) 時度は会れなどの認<br>第996日       (本) 市政の       (本) 市政の                                                                                                    | 要                                                                                                    | 2 28<br>10<br>10<br>10<br>10<br>10<br>10<br>10<br>10<br>10<br>10<br>10<br>10<br>10                                                       | 合種劇度<br>5 するし<br>2 泉泉音:<br>2 別に語:<br>2 新規数者                                                                                                    | き相周するなど。 /<br>のすべてにチェック<br>:あるか。<br>歳務句がいる<br>:着である                                                                                                    | 3、7とさい。<br>株鉄堂の収損につ<br>さ入れてください。<br>新年 本年<br>111                                                                                                    | й <b>т.</b>                 |       |
| 【1】程営体の概<br>ままに含れなどの概<br>は、またのに<br>、<br>、<br>、<br>、<br>、<br>、<br>、<br>、<br>、<br>、<br>、<br>、<br>、                                                                                                    | R         R         C         R         R         C         R         R         R         C         R         R         R         C         R         R                                                                                                    | 2 2 2 2 2 2 2 2 2 2 2 2 2 2 2 2 2 2 2                                                                                                    | 合種構成<br>当するも<br>た教教者でも<br>た<br>計例に語え<br>上<br>新規数者                                                                                                    | を相用するなど、1<br>のすべてにチェック<br>歳発者がいる<br>通句である                                                                                                    | J、7とさい。<br>教教堂の取扱につ<br>さんれてください。<br>前年 本年<br>111                                                                                                    | J.E.                        |       |
| 1 】 程 営体 の 戦     1 】 程 営体 の 戦     1 】 建 営 体 の 戦     1 動 差 写 は な に の じ ご 定     1 動 差 写 は な に の じ ご 定     1 動 差 写 は か れ     1 動 本 生 の れ     1 動 本 生 の れ     1 動 本 生     1 動 本 生     1 動 本 生     1 動 本 生     1 動 本 生     1 動     1 動 本 生     1 動     1 動     1 助     1 助     1 භ     1 m     1 m     1 m     1 m     1 m     1 m     1 m     1 m     1 m     1 m     1 m     1 m     1 m     1 m     1 m     1 m     1 m     1 m   | ま ・ ・ ・ ・ ・ ・ ・ ・ ・ ・ ・ ・ ・ ・ ・ ・ ・ ・                                                                                                    | х <sup>2</sup> ж<br><u>1</u><br><u>1</u><br><u>1</u><br><u>1</u><br><u>1</u><br><u>1</u><br><u>1</u><br><u>1</u><br><u>1</u><br><u>1</u> | 会報前度<br>5 1 5 5 5 5 5 5 5 5 5 5 5 5 5 5 5 5 5 5                                                                                                    | を利用するなど、/<br>のりすび、/<br>支系<br>まで、<br>まで、<br>まで、<br>まで、<br>まで、<br>まで、<br>まで、<br>まで、<br>まで、<br>まで、                                                                                                    | 17.F.20.5                                                                                                    | ۵۳.                         |       |
| 1 3 程営体の概     1 書 2 程営体の概     1 書 2 日本 1 日本 2 日本 1 日本 2 日本 1 日本 2 日本 1 日本 2 日本 1 日本 2 日本 1 日本 1                                                                                                    | またした。<br>またした。<br>たたした。<br>本たした。<br>たたした。<br>本たした。<br>たたした。<br>本たした。<br>本たした<br>本たした。<br>本たした。<br>本たした。<br>本たした。<br>本たした。<br>本たした。<br>本たした。<br>本たした。<br>本 | * * * * * * * * * * * * * * * * * * *                                                                                                    | 会種劇成<br>55 寸 3 €<br>2 歳 廃 倉 (1)<br>2 歳 廃 倉 (1)<br>2 前 浜 数 倉<br>1 (1)<br>2 前 浜 数 倉<br>4 本 は 会 牡                                                                                                    | ○周月月1900年20月2日<br>のずべたでにテレック<br>(2)<br>(2)<br>(2)<br>(2)<br>(2)<br>(2)<br>(2)<br>(2)<br>(2)<br>(2)                                                                                                    | 17 / E d V .<br>5 5 # 2 0 0 # E (2 , r<br>10 1 2 0 0                                                                                                    | ۵ <del>۳</del> .            |       |
| 11 2 探答体の概         1 書 探信の報告         1 書 探信の報告         1 書 探信の報告         1 書 探信の報告         1 書 探信の報告         1 書 探信の報告         1 書 探信の報告         1 書 探信の報告         1 書 深行の報告         1 書 深行の報告         1 書 深行の報告         1 書 深行の報告         1 書 深行の報告                                                                                                    |                                                                                                    |                                                                                                    | 会種構成                                                                                                    | ● # # # * 3 A ど・ /<br>● # * * * * * * * * * * * * * * * * * *                                                                                                    | 7. / 2 d V.                                                                                                    | JT.                         |       |
| (1) 2 2 2 2 4 0 0 低     (1) 2 2 2 2 4 0 0 低     (1) 2 2 2 4 0 0 0 0 0 1 2 2 1 2 2 2 2 2 2 2 2 2 2 2                                                                                                    |                                                                                                    |                                                                                                    | 会話 明 房<br>2 表明<br>5 表明<br>5 表明<br>5 表明<br>5 表<br>5 表<br>5 表<br>5 表<br>5 表<br>5 表<br>5 表<br>5 表                                                                                                    |                                                                                                    | 17 / E dV.           10           10           10           10                                                                                                    |                             |       |
| (1) 2 2 2 4 の 既     (1) 2 2 2 4 の 既     (1) 2 2 2 4 の 既     (1) 2 2 4 0 0 2 4     (1) 2 2 4 0 0 2 4     (1) 2 2 4 0 0 2 4     (1) 2 2 4 0 0 2 4     (1) 2 2 4 0 0 2 4     (1) 2 2 4 0 0 2 4     (1) 2 2 4     (1) 2 2 4     (1) 2 2 4     (1) 2 2 4     (1) 2 2 4     (1) 2 2 4     (1) 2 2     (1) 2 2     (1) 2 2     (1) 2 2     (1) 2 2     (1) 2 2     (1) 2 2     (1) 2 2     (1) 2 2     (1) 2 2     (1) 2 2     (1) 2 2     (1) 2 2     (1) 2 2     (1) 2 2     (1) 2 2     (1) 2 2     (1) 2 2     (1) 2     (1) 2     (1) 2     (1) 2     (1) 2     (1) 2     (1) 2     (1) 2     (1) 2     (1) 2     (1) 2     (1) 2     (1) 2     (1) 2     (1) 2     (1) 2     (1) 2     (1) 2     (1) 2     (1) 2     (1) 2     (1) 2     (1) 2     (1) 2     (1) 2     (1) 2     (1) 2     (1) 2     (1) 2     (1) 2     (1) 2     (1) 2     (1) 2     (1) 2     (1) 2     (1) 2     (1) 2     (1) 2     (1) 2     (1) 2     (1) 2     (1) 2     (1) 2     (1) 2     (1) 2     (1) 2     (1) 2     (1) 2     (1) 2     (1) 2     (1) 2     (1) 2     (1) 2     (1) 2     (1) 2     (1) 2     (1) 2     (1) 2     (1) 2     (1) 2     (1) 2     (1) 2     (1) 2     (1) 2     (1) 2     (1) 2     (1) 2     (1) 2     (1) 2     (1) 2     (1) 2     (1) 2     (1) 2     (1) 2     (1) 2     (1) 2     (1) 2     (1) 2     (1) 2     (1) 2     (1) 2     (1) 2     (1) 2     (1) 2     (1) 2     (1) 2     (1) 2     (1) 2     (1) 2     (1) 2     (1) 2     (1) 2     (1) 2     (1) 2     (1) 2     (1) 2     (1) 2     (1) 2     (1) 2     (1) 2     (1) 2     (1) 2     (1) 2     (1) 2     (1) 2     (1) 2     (1) 2     (1) 2     (1) 2     (1) 2     (1) 2     (1) 2     (1) 2     (1) 2     (1) 2     (1) 2     (1) 2     (1) 2     (1) 2     (1) 2     (1) 2     (1) 2     (1) 2     (1) 2     (1) 2     (1) 2     (1) 2     (1) 2     (1) 2     (1) 2     (1) 2     (1) 2     (1) 2     (1) 2     (1) 2     (1) 2     (1) 2     (1) 2     (1) 2     (1) 2     (1) 2     (1) 2     (1) 2     (1) 2     (1) 2     (1) 2     (1) 2     (1) 2     (1) 2     (1) 2     (1) 2     (1) 2     (1) 2     (1) 2     (1) 2   |                                                                                                    |                                                                                                    | 会議崩決<br>(本<br>(<br>)<br>(<br>)<br>)<br>(<br>)<br>)<br>(<br>)<br>(<br>)<br>)<br>(<br>)<br>)<br>(<br>)<br>)<br>(<br>)<br>)<br>(<br>)<br>)<br>)<br>(<br>)<br>)<br>)<br>(<br>)<br>)<br>)<br>(<br>)<br>)<br>)<br>(<br>)<br>)<br>)<br>(<br>)<br>)<br>)<br>) | алан са<br>алан са<br>ал | 10 / E dV.                                                                                                    | ×۲.                         |       |
| (1) 認知体の概<br>(1) 認知体の概<br>(1) 認知体の概<br>(1) 認知体の<br>(1) 認知体の<br>(1) 認知                                                                                                    | また。<br>また。<br>また。<br>また。<br>また。<br>また。<br>また。<br>また                                                                                                    |                                                                                                    | ☆ 5 0 0 0 0 0 0 0 0 0 0 0 0 0 0 0 0 0 0                                                                                                    | алар (1995)<br>алар (1995)<br>алар                                                                                                    | 10 / 2 d V.                                                                                                    |                             |       |
| (1)    (                                                                                                    | ま ・ ・ ・ ・ ・ ・ ・ ・ ・ ・ ・ ・ ・ ・ ・ ・ ・ ・                                                                                                    |                                                                                                    |                                                                                                    | ある人できます。                                                                                                    | 17 / e dv.                                                                                                    | Эт.                         |       |
| (1) 2 程 営 体 の 戦     (1) 3 程 営 体 の 戦     (1) 3 程 営 体 の 戦     (1) 3 程 営 体 の 戦     (1) 3 程 営 体 の 戦     (1) 4 程 つ 戦     (1) 4 程 つ 戦     (1) 4 R の     (1) 4 R の     (1) 4 R      (1) 4 R      (1) 4 R      (1) 4 R      (1) | ま<br>た<br>た<br>た<br>た<br>た<br>た<br>た<br>た<br>た                                                                                                    |                                                                                                    |                                                                                                    | ある人名 2000000000000000000000000000000000000                                                                                                    | 17 / e e v.                                                                                                    | AT.                         |       |
| 13 認然体の概         1 書 読 書 近 合うごを         1 書 読 書 近 合うごを         1 書 読 書 近 合うごを         1 書 読 書 近 合うごを         1 書 読 書 近 合うごを         1 書 読 書 近 合うごを         1 書 読 書 近 合うごを         1 書 読 書 近 合うごを         1 書 読 合うごを         1 書 読 合うごを         1 書 読 合うごを         1 書 読 つうでも         1 書 ひ う ひ ら         1 書 ひ う ひ ら         1 書 ひ う ひ ら         1 書 ひ う ひ ら         1 書 ひ う ひ ら         1 書 ひ う ひ ら         1 書 ひ う ひ ら         1 書 ひ う ひ ら         1 書 ひ う ひ ら         1 書 ひ う ひ ら         1 書 ひ う ひ ら         1 書 ひ う ひ ら         1 目 ひ う ひ ら         1 書 ひ う ひ ら         1 書 ひ う ひ ら         1 目 ひ う ひ ら         1 目 ひ こ ひ ち つ つ い ち         1 目 ひ こ ひ ち つ つ い ち         1 目 ひ こ ひ ち つ つ い ち         1 目 ひ こ ひ ち つ つ い ち つ つ い ち つ つ い ち つ つ つ つ つ つ つ                                                                                                    | Bit         Bit         Bit <td></td> <td></td> <td>高学校2 2 2 2 2 2 3 5 5 5 5 5 5 5 5 5 5 5 5 5</td> <td>17 / e e t<br/>17 / e e t<br/>10 / e e t<br/>10 / e e t<br/>10 / e e t</td> <td>A T .</td> <td></td>                                                                                                    |                                                                                                    |                                                                                                    | 高学校2 2 2 2 2 2 3 5 5 5 5 5 5 5 5 5 5 5 5 5                                                                                                    | 17 / e e t<br>17 / e e t<br>10 / e e t<br>10 / e e t<br>10 / e e t                                                                                                    | A T .                       |       |
| 111<                                                                                                    |                                                                                                    |                                                                                                    |                                                                                                    | - 現代が構造でのし<br>- 現代が構造でのし                                                                                                    |                                                                                                    | A T .                       |       |
| (1) ( 2) ( 2) ( 2) ( 2) ( 2) ( 2) (                                                                                                    |                                                                                                    |                                                                                                    |                                                                                                    | - 現代の構成でのし<br>- 現代の構成でのし<br>- 現代の構成でのし<br>- 現代の構成でのし<br>- 現代の構成でのし<br>- 現代の構成でのし<br>- 現代の構成でのし                                                                                                    | 10 / E d V.                                                                                                    | AT.                         |       |
| (1) ( ( ( ( ( ( ( ( ( ( ( ( ( ( ( (                                                                                                    |                                                                                                    |                                                                                                    |                                                                                                    |                                                                                                    | 10 / E dV.                                                                                                    | AT.                         |       |
| 11 1 22 32 40 0 40<br>1 38 32 10 61 7 61 62<br>38 32 10 61 7 61 62<br>38 40 10 61 7 61 62<br>38 40 10 61 7 61 62<br>38 40 10 61 7 61 62<br>38 40 10 61 7 61 7 61 7 61 7 61 7 61 7 61 7                                                                                                    |                                                                                                    |                                                                                                    |                                                                                                    |                                                                                                    | 17 / e d v .<br>10 / e d v .<br>10 | AT.                         |       |